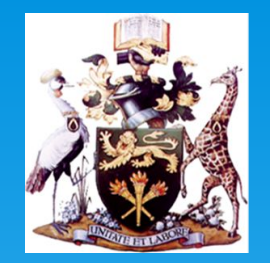

# Students' Manual on eclass

e-Learning Team contact: Lst@uonbi.ac.ke

**V1** 

**University of Nairobi** 

ISO 9001:2015

1 Certified

http://www.uonbi.ac.ke

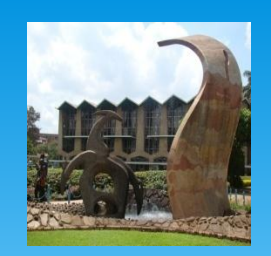

### Manual Outline

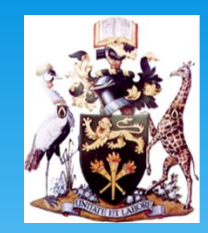

#### This manual covers the following:

- 1. Accessing eclass
- 2. Setting up AD credentials
- 3. Enrolling to a course unit
- 4. Finding a list of enrolled course units
- 5. Interacting with course materials
- **6.** Submitting assignments
- 7. Submitting examinations
- 8. Modes of taking exams
- 9. Common queries and concerns

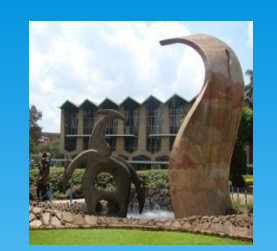

# Accessing (eclass)

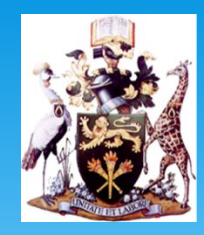

- 1. Go to <u>www.uonbi.ac.ke</u>
  - i. Scroll down on University of Nairobi Website
  - ii. Under students' resources, select eclass
- 2. Login using your registration Number in the format L501234562019 (without forward slashes '/')
- 3. Input password as set in the AD PORTAL (adstudents.uonbi.ac.ke) click here

If it is first time login, Update on your Profile and click save

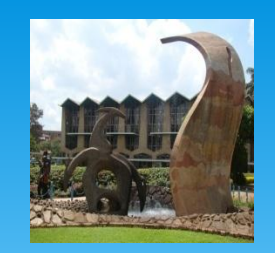

### Setting up of AD Credentials

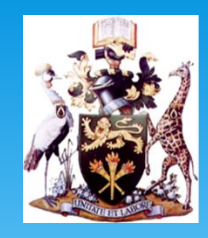

#### AD credentials will be required to access eclass

How to get eclass credentials?: (If you are yet to acquire them)

- 1. Go to <u>adstudents.uonbi.ac.ke</u>
- 2. Click on the link Forgotten/Expired Password
- 3. Type your regno without forward slash(/) e.g L50123452020
- 4. click search button
- 5. Type your regno again and click check answer
- 6. put a new password and confirm by typing it again.
- 7. Click on the button Change Password.
- 8. Use now the new login details to login to eclass.uonbi.ac.ke

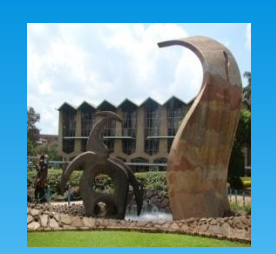

## Enrolling to a course

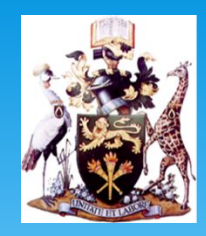

Once you are logged in, ensure to enrol to a course (s) which you are undertaking in a semester:(How do you enrol?)

- 1. once you are logged (for the first time)
- 2. go to search and type course code e.g LPM208 & Click search
- 3. On result, Select the Unit code , and click enrol Me

Repeat the same for subsequent units that you are undertaking in a semester

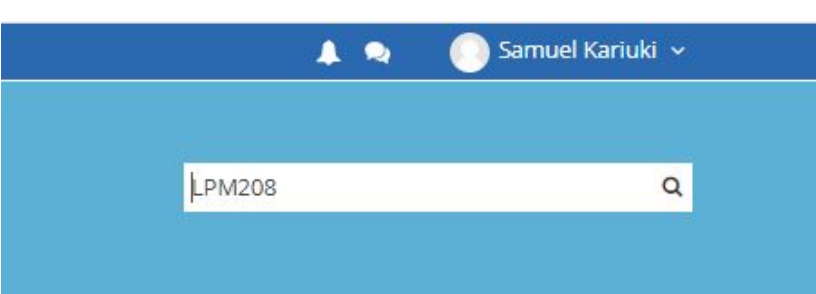

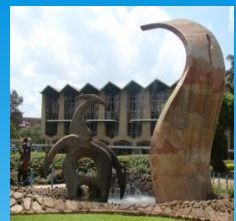

## Finding a list of enrolled Course Units

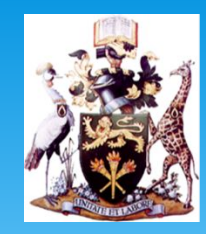

#### when still logged in:

- Click on Dashboard
- under dashboard, we have two Menu Items, i.e Timeline and Courses
- under timeline(you access upcoming assignments and Exams
- Courses, you find a list of units you are undertaking

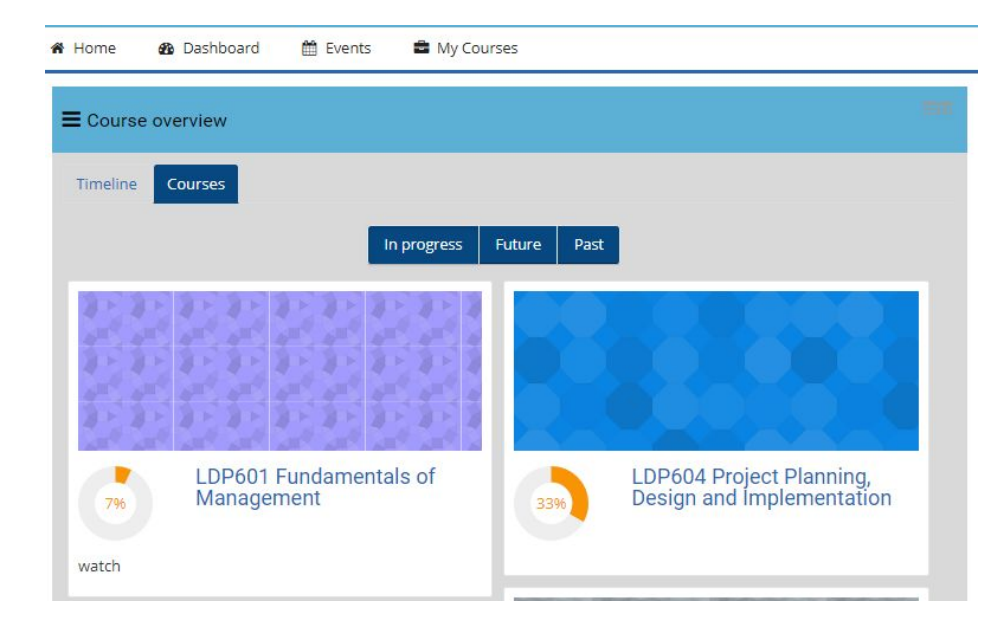

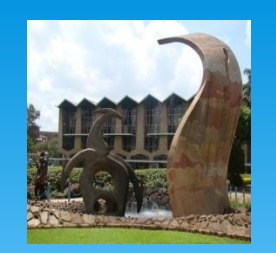

# Interacting with Course Materials

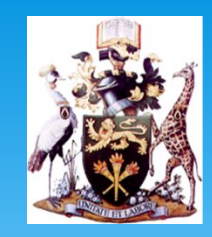

Variety of course formats are uploaded for the course, some can be downloaded for offline purposes while some like e-modules cannot be downloaded

Can be downloaded

- \* Powerpoints
- \* Pdfs
- \* Word documents
- \* Videos
  - e-book (cannot be downloaded)

for Missing content, please contact your online tutor

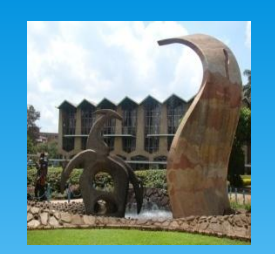

# Submitting Assignments

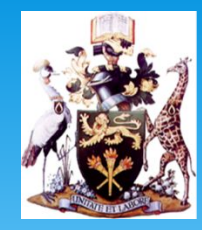

Assignments uploaded on the LMS are **Formative**, **and** are meant to test understanding of concept or application. They can be given at any time when Lecturer deems it necessary. The assignments Have **deadline**, Require Grading and have a number of **attempts allowed mostly** Limited to one.

### To submit assignment:

- 1. You **MUST** Be enrolled to a course
- 2. Go to dashboard and choose on the right assignment on the timeline tab.
- 3. click on 'Add Submission'
- 4. Wait for Lecturer's Grading

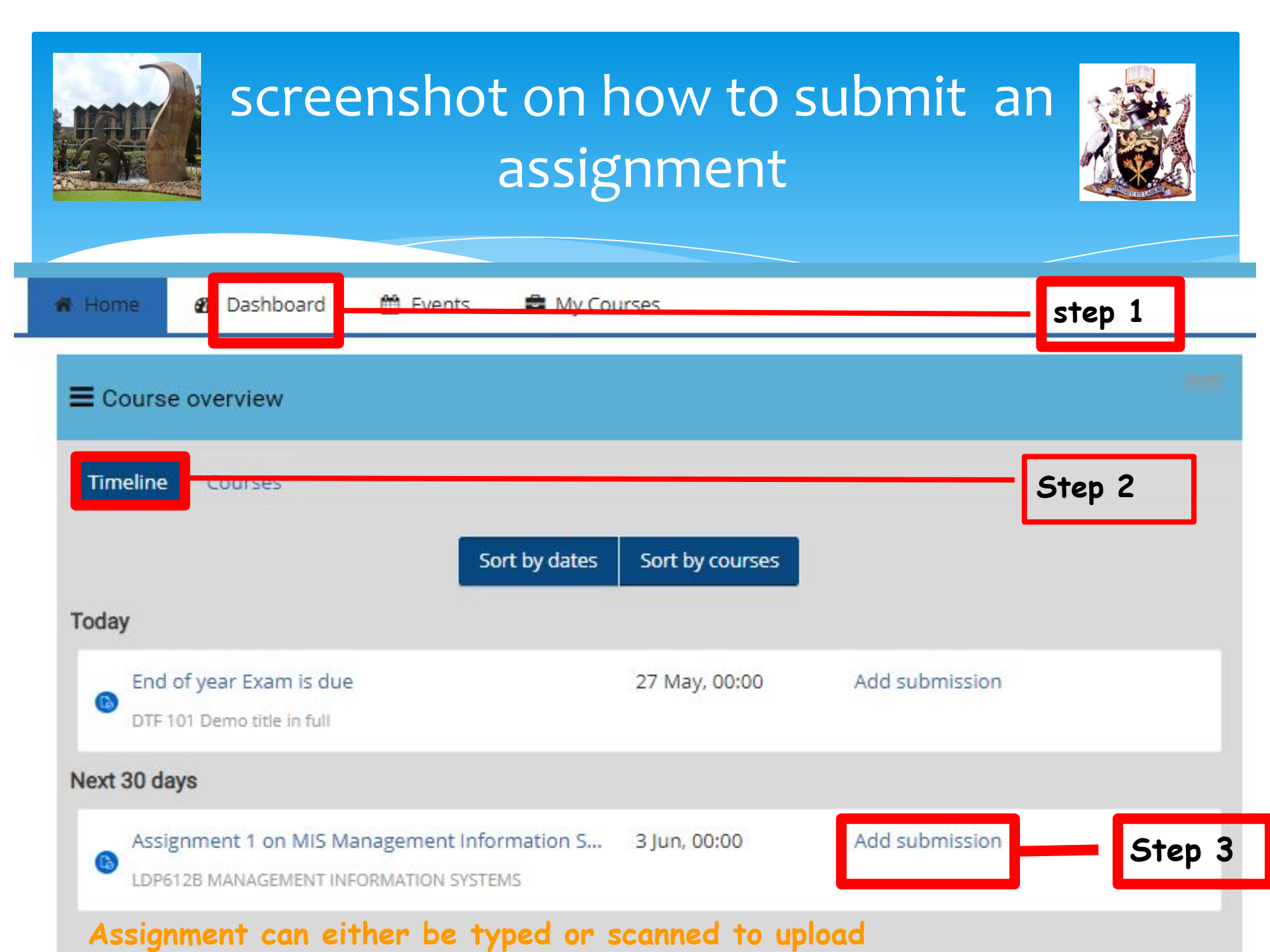

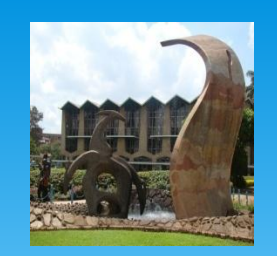

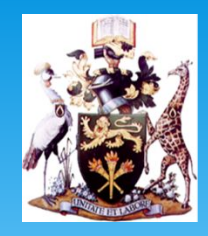

#### UNIVERSITY OF NAIROBI OPEN DISTANCE AND ELEARNING MOCK GROUP ASSIGNMENT

SUBMISSION DEADLINE:30TH MAY 2020:

Add submission

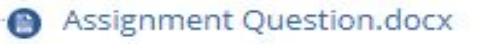

#### Submission status

| Submission status      | No attempt                       |  |
|------------------------|----------------------------------|--|
| Grading status         | Not graded                       |  |
| Due date               | Wednesday, 3 June 2020, 12:00 AM |  |
| Time remaining         | 6 days 9 hours                   |  |
| Last modified          | 2 <b>-</b>                       |  |
| Submission<br>comments | Comments (0)                     |  |

add Submission if No attempts has been made or if correcting an already submitted Assignment

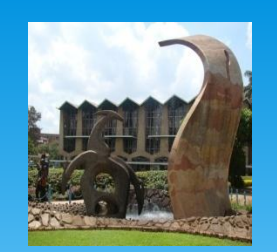

## Submitting Exam

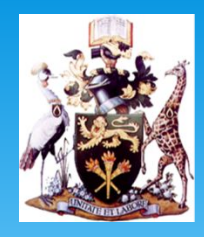

#### LMS Offers a variety of Questions that includes:

- Multichoice Questions (MCQs)
- \* Multiple Questions Multiple Answers (MQMA)
- \* Short Answer Question(SAQs)
- \* Essay type of Questions
- Open Book Exams (OBE)

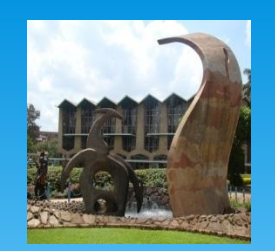

## Submitting and exam:MCQs

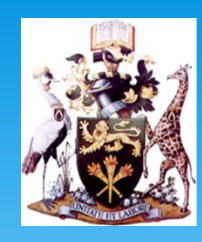

# MCQs are the easy to submit, simply go to the Exam and select desired answer from options provided

| Question <b>1</b>     | Which of the following is not an information system activity |
|-----------------------|--------------------------------------------------------------|
| Marked out of<br>2.00 | Select one:<br>o a. Output                                   |
| 🖗 Flag question       | <ul> <li>b. Processing</li> <li>c. Communication</li> </ul>  |
|                       | O d. Input                                                   |

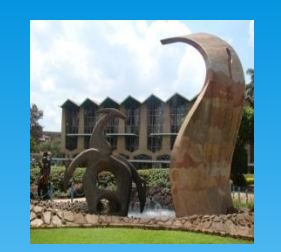

### Multiple Questions Multiple Answers ( MQMA)

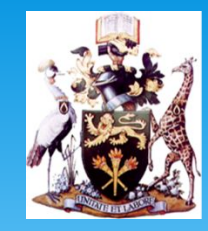

THis is where the exams requires Multiple answers from a given Quiz.It is fairly simple, you only select by checking all possible answers as shown Below.

| Question <b>1</b>                 | Which of the following is not an information system activity |  |
|-----------------------------------|--------------------------------------------------------------|--|
| Not yet answered<br>Marked out of | Select one or more:                                          |  |
| 2.00                              | a. Communication                                             |  |
| P Flag question                   | 🗹 b. Input                                                   |  |
|                                   | C. Output                                                    |  |
|                                   | d. Processing                                                |  |

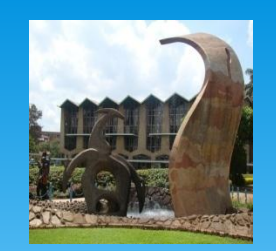

### Short Answers

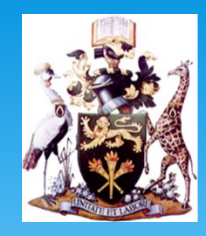

# This type of questions require One word definite answer types in the space provided....

| Question <b>3</b><br>Not yet answered | Informat | ion systems literacy means |
|---------------------------------------|----------|----------------------------|
| Marked out of<br>2.00                 | Answer:  | ANSWER                     |
| 🖗 Flag question                       |          |                            |

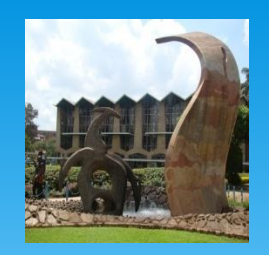

## ESSAY TYPE (TYPED QUESTION)

8

4

22

> ==

 $\sqrt{\alpha}$ 

ŧΞ.

E

Ξ

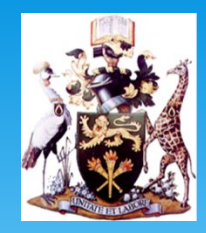

click here to

attach an

necessary

Image if 🤉

 $T_{\rm X}$ 

Ω

Question 5

Not yet answered Marked out of 6.00

♥ Flag question

() 1 + 10 () 1 + 10 () 1 + 10

U

 $\langle \rangle$ 

 $A_A =$ 

 $X_2$ 

5

B

 $X^2$ 

Type your answers here

The study of Information systems is a multidisciplinary area requiring both technical and behavioral approach. Discuss this with reference to project management information systems implementation in an organization

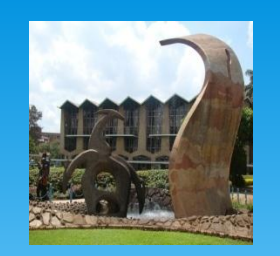

### ESSAY TYPE (HANDWRITE, SCAN UPLOAD)

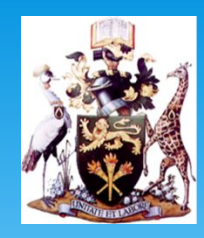

| Question 5       |
|------------------|
| Not yet answered |

-

Marked out of 6.00

♥ Flag question

The study of Information systems is a multidisciplinary area requiring both technical and behavioral approach. Discuss this with reference to project management information systems implementation in an organization

|                 | 1            | 0.00 |   | 1.00 | 1 |   | 1  | -        |
|-----------------|--------------|------|---|------|---|---|----|----------|
| () · · · · · () | A <u>A</u> ▼ | B    | Ι | :=   |   | 8 | 13 | <u>.</u> |

#### handwrite answer to a specific Question, Scan/take a photo,

|         |            |                                          |              | e, meximent e | see an in the treat. |        |
|---------|------------|------------------------------------------|--------------|---------------|----------------------|--------|
|         |            |                                          |              | 88            |                      | n<br>t |
| 🗎 Files |            |                                          |              |               |                      | a      |
|         |            |                                          |              |               |                      |        |
|         |            |                                          |              |               | 1                    | f      |
|         |            |                                          |              |               |                      | Y      |
|         |            |                                          |              |               |                      |        |
|         |            |                                          |              |               |                      |        |
|         | You can de | Ira <mark>g</mark> and drop files here t | to add them. |               |                      |        |

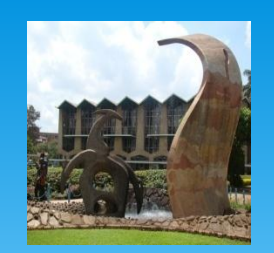

## Modes of taking exams

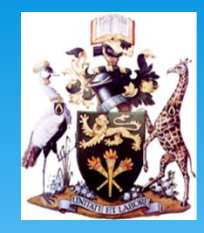

- The exams offered can be turned in the format of Selection and Typed (if MCQs and Short answers are used).
- \* Handwritten-scan-upload answers (In-case of low typing speeds)
- \* MCQs, SAQs Multiple Answer are easy to handle.
- \* Essay type may require a student to type answers against the questions and incase of a Mathematical Questions, One can do on a piece of paper, scan and upload as an attachment.

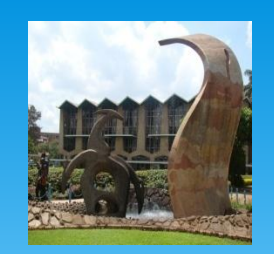

### **Common Queries and Concerns**

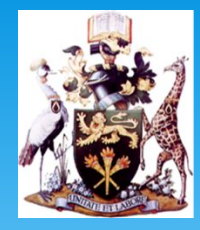

- 1. Missing Modules on Platform
- 2. Mode of Question Responses(Types or handwritten)
- 3. Exam Duration
- 4. What happens when power disappears
- 5. How to type when on mobile phone
- 6. Quality of the exam
- 7. Network challenges